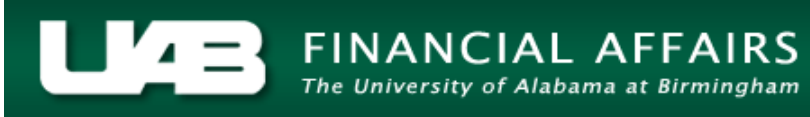

#### LDUAB Report Cumulative Salary Status RPTLDCSSR

The **CUMULATIVE SALARY STATUS REPORT** is a cumulative listing of salary entries for individuals who are required to certify effort provided directly or indirectly to sponsored programs. Included on this report are the monthly payroll salary entries and salary adjustments made by departments pertaining to the designated quarter.

The purpose of this report is to assist departments with monitoring activities ultimately related to the certification of an effort report.

This report is available under the **UAB HR Officer** and the **UAB Salary Reclass User responsibilities** and can be generated on an as needed basis. The information available on this report is limited to the end users HR Organizational Hierarchy as it is assigned in the system.

UAB HR Officer  $\rightarrow$  Run Reports  $\rightarrow$  Submit Processes  $\rightarrow$  Single Request UAB Salary Reclass User  $\rightarrow$  Run Reports  $\rightarrow$  Run Organizations Report  $\rightarrow$  Single Request

| Submit Request (1999) |                                 | Copy          |
|-----------------------|---------------------------------|---------------|
| Name                  |                                 |               |
| Parameters            |                                 |               |
| Language              |                                 |               |
|                       | Language Settings               | Debug Options |
| ⊂ At these Times ─    |                                 |               |
| Run the Job           | As Soon as Possible             | Schedule      |
| Upon Completion       |                                 |               |
|                       | ⊠ <u>S</u> ave all Output Files |               |
| Layout                |                                 |               |
| Notify                |                                 | Options       |
| Print to              |                                 |               |
| Help ( <u>C</u> )     | Submit                          | Cancel        |

1. From the **SUBMIT REQUEST** form click on the **NAME LOV**.

2. Select LDUAB REPORT CUMULATIVE SALARY STATUS RPTLDCSSR from the reports listing; click OK.

| Reports 1000000000000000000000000000000000000                     | × 10000000 × |
|-------------------------------------------------------------------|--------------|
|                                                                   |              |
| Find <sub>1</sub> %                                               |              |
| Name                                                              | Application  |
| ADMUAB Report Responsibilities RPTADM100                          | UAB_CUSTC    |
| HRUAB ACT Annual Budget documents report                          | UAB_CUSTC    |
| HRUAB ACT Docs Transaction Report                                 | UAB_CUSTC    |
| HRUAB ACT Hire Docs in Progress                                   | UAB_CUSTC    |
| HRUAB ACT Term Docs Completed                                     | UAB_CUSTC    |
| HRUAB Program Banner Access Security PKGHR075                     | UAB_CUSTC    |
| HRUAB Program NO PAY REPORT FOR 04s AND 06s - (Excel) PKGHR126    | UAB_CUSTC    |
| HRUAB Program Voluntary Faculty Staff Appointments PKGHR124       | UAB_CUSTC    |
| HRUAB Report UAB Report Internal Organizations RPTHR516           | UAB_CUSTC    |
| LDUAB Program Assignment level Labor Distribution Report PKGLD089 | UAB_CUSTC    |
| LDUAB Report Cumulative Salary Status RPTLDCSSR                   | UAB_CUSTC    |
| PRUAB Report Position Hospital RPTPR210                           | UAB_CUSTC    |
| WFUAB Report Workflow Officer by Organization RPTWF150            | UAB_CUSTC    |
| WFUAB Report Workflow Officer by Organization Report ALL RPTWF151 | UAB_CUSTC    |
| (                                                                 | D            |
| Eind QK Cancel                                                    |              |

3. The **NAME** field of the **SUBMIT REQUEST** window populates and the **PARAMETERS** box opens.

| Submit Request     | X                                               |
|--------------------|-------------------------------------------------|
|                    |                                                 |
| - Run this Request |                                                 |
|                    |                                                 |
|                    | LDUAB Report Cumulative Salary Status RPTLDCSSR |
| Parameters         |                                                 |
| Language           | American English                                |
| Parameters 2000    | $\mathbf{x}$                                    |
|                    |                                                 |
| Period (Forcefully | generate CSSR for this period)                  |
| A                  |                                                 |
|                    | Department Effort Officer                       |
|                    | Employee Name                                   |
| _ U                | Employee Number                                 |
|                    | Organization                                    |
|                    |                                                 |
|                    |                                                 |
|                    |                                                 |
| L                  |                                                 |
|                    |                                                 |
| Help ( <u>C</u> )  | Sub <u>m</u> it Ca <u>n</u> cel                 |
|                    |                                                 |
|                    |                                                 |

### LDUAB Report Cumulative Salary Status RPTLDCSSR

<u>Note</u>: The PERIOD field is a required parameter. The remaining parameters may be entered as a means of filtering results. Parameter LOV's and report results will be based on the end users HR Organizational Hierarchy as it is assigned in the system.

| Parameters to concentration of the concentration of the concentration of | ×× |
|----------------------------------------------------------------------------------------------------|----|
| Period (Forcefully generate CSSR for this period) Quarter 1 2013                                                                                                    |    |
| Business Group ID <mark>0</mark>                                                                                                    |    |
| Department Effort Officer                                                                                                    |    |
| Employee Name                                                                                                    |    |
| Employee Number                                                                                                    |    |
| Organization                                                                                                    |    |
|                                                                                                    |    |
| QK Cancel Clear Help                                                                                                    |    |

4. Click on **OK** once you have inserted the desired **parameters**. The **PARAMETERS** field populates.

| Submit Request     |                                                 | ×                 |
|--------------------|-------------------------------------------------|-------------------|
| ─ Run this Request |                                                 | Сору              |
| Name               | LDUAB Report Cumulative Salary Status RPTLDCSSR |                   |
| Parameters         | Quarter 1 2013.0                                |                   |
| Language           | American English                                |                   |
|                    | L <u>a</u> nguage Settings                      | Debug Options     |
| ⊂ At these Times ─ |                                                 |                   |
| Run the Job        | As Soon as Possible                             | Sche <u>d</u> ule |
| Upon Completion    |                                                 |                   |
|                    | ≊⊵ave all Output Files                          |                   |
| Layout             |                                                 |                   |
| Notify             |                                                 |                   |
| Print to           | noprint                                         |                   |
| Help ( <u>C</u> )  | Sub <u>m</u> it                                 | Cancel            |
|                    |                                                 |                   |

5. Click the **SUBMIT** button located at the bottom of the **SUBMIT REQUEST** form.

6. The **REQUESTS** window opens.

Notice: The report has been assigned a REQUEST **ID** number that is followed by the name of the report. The **PHASE** field identifies at which point of the process the report is in currently. Valid phases are **Pending**, Running, and Completed. Click on the **REFRESH** DATA button in the top, lefthand area of the window to see the update of the Phase. The STATUS field maintains the status of the report request. The only valid statuses are Standby,

| _          |                 | _        |                       |           |                               |                               |
|------------|-----------------|----------|-----------------------|-----------|-------------------------------|-------------------------------|
| Refre      | esh Data        |          | Find Requests         | 5         | Sub <u>m</u> it a New Request |                               |
| Request ID |                 |          | Parent                |           |                               |                               |
|            |                 |          |                       | Phase     | Status                        | Parameters                    |
| 53703994   | LDUAB Report Cu | umulativ |                       | Pending   | Normal                        | 01-JAN-13, 1, 0, , , ,        |
| 53703654   | LDUAB Report Cu | umulativ |                       | Completed | Normal                        | 01-JAN-13, 1, 0, 18103, ,     |
| 53703631   | LDUAB Report Cu | umulativ |                       | Completed | Normal                        | 01-OCT-09, 1, 0, 21181, ,     |
| 53701408   | LDUAB Report Cu | umulativ |                       | Completed | Normal                        | 01-OCT-12, 1, 0, , ,          |
| 53700774   | LDUAB Report Cu | umulativ |                       | Completed | Normal                        | 01-JAN-13, 1, 0, , 7096, 1006 |
| 53700773   | LDUAB Report Cu | umulativ |                       | Completed | Normal                        | 01-JAN-13, 1, 0, , 196182, 10 |
| 53700767   | LDUAB Report Cu | umulativ |                       | Completed | Normal                        | 01-JAN-13, 1, 0, , ,          |
|            |                 |          |                       |           |                               |                               |
|            |                 |          |                       |           |                               |                               |
|            |                 |          |                       |           |                               |                               |
| Hold       | Request         |          | View Det <u>a</u> ils |           |                               | View Output                   |
| Cance      | el Request      |          | Diagnostics           |           |                               | View Log                      |

*Normal,* and *Error*. The final field is the **PARAMETERS** field.

7. When the **PHASE** field shows *Completed* the report has been generated.

| 0 | Requests 2000   |                      |           |                        |           |                               | ००००००००००००००००००००० ≝ ज ×     |  |
|---|-----------------|----------------------|-----------|------------------------|-----------|-------------------------------|---------------------------------|--|
|   | <u>R</u> efre   | <u>R</u> efresh Data |           | Find Requests          |           | Sub <u>m</u> it a New Request |                                 |  |
|   | Request ID      |                      |           | Parent I               |           |                               |                                 |  |
|   |                 | Name                 |           |                        | Phase     | Status                        | Parameters                      |  |
|   | 53704327        | LDUAB Report (       | Cumulativ |                        | Completed | Normal                        | 01-JAN-13, 1, 0, 14405, 2157: 📤 |  |
|   | 53704325        | LDUAB Report (       | Cumulativ |                        | Completed | Normal                        | 01-APR-13, 1, 0, 14405, 2157    |  |
|   | 53704316        | LDUAB Report (       | Cumulativ |                        | Completed | Normal                        | 01-JAN-13, 1, 0, , , ,          |  |
|   | 53704310        | LDUAB Report (       | Cumulativ |                        | Completed | Normal                        | 01-JAN-13, 1, 0, , , , 483      |  |
|   | 53704301        | LDUAB Report (       | Cumulativ |                        | Completed | Normal                        | 01-JAN-13, 1, 0, 8509, , ,      |  |
|   | 53703994        | LDUAB Report (       | Cumulativ |                        | Completed | Normal                        | 01-JAN-13, 1, 0, , , ,          |  |
|   | 53703654        | LDUAB Report (       | Cumulativ |                        | Completed | Normal                        | 01-JAN-13, 1, 0, 18103, ,       |  |
|   | 53703631        | LDUAB Report (       | Cumulativ |                        | Completed | Normal                        | 01-OCT-09, 1, 0, 21181, ,       |  |
|   | 53701408        | LDUAB Report (       | Cumulativ |                        | Completed | Normal                        | 01-OCT-12, 1, 0, , ,            |  |
|   |                 |                      |           |                        |           |                               |                                 |  |
|   | H <u>o</u> ld F | Request              | , I       | √iew Det <u>a</u> ils… |           | _                             | View Output                     |  |
|   | Cancel          | Request              |           | Diagnostics            |           |                               | View Log                        |  |

8. Click on the VIEW OUTPUT button to view report.

Click here to view a sample report.

# LDUAB Report Cumulative Salary Status RPTLDCSSR

# Sample Report

| RUN DATE : 06/24/13                                                                                                    | UNIVERSITY OF ALABAMA AT BI     | RMINGHAM             |                      |                  |       |                 |                                    |  |           |  |  |  |  |
|----------------------------------------------------------------------------------------------------|---------------------------------|----------------------|----------------------|------------------|-------|-----------------|------------------------------------|--|-----------|--|--|--|--|
| RUN TIME : 12:44:59                                                                                                    | HUMAN RESOURCE SYSTEM           |                      |                      |                  |       |                 |                                    |  |           |  |  |  |  |
| PROG . RP1.LD.005                                                                                                    | CUMULATIVE SALARY STATUS REPORT |                      |                      |                  |       |                 |                                    |  |           |  |  |  |  |
|                                                                                                    | FOR 1ST QUARTER 13              | 3                    |                      |                  |       |                 |                                    |  |           |  |  |  |  |
|                                                                                                    | JANUARY, FEBRUARY, MARCH        |                      |                      |                  |       |                 |                                    |  |           |  |  |  |  |
| THIS STATUS REPORT IS A CUMULATIVE LISTING OF SALARY ENTRIES FOR INDIVIDUALS WHO ARE REQUIRED TO CERTIFY EFFORT PROVIDED DIRECTLY |                                 |                      |                      |                  |       |                 |                                    |  |           |  |  |  |  |
| OR INDIRECTLY TO SPONSORED PROGRAMS. IT IS BEI<br>THAT CAN BE USED TO MONITOR ACTIVITY OFINDIVIDI                                 | JALS THAT WILL ULTIMATELY B     | MENTAL EFFORT OFFICE | ER TO ASSIST THEM WI | TH INFORMATION   | т     |                 |                                    |  |           |  |  |  |  |
| ARE THE MONTHLY PAYROLL SALARY ENTRIES AND S                                                                                      | ALARY ADJUSTMENTS MADE B        | THE DEPARTMENTS PE   | RTAINING TO THIS QUA | RTER. (SEE GRANT |       |                 |                                    |  |           |  |  |  |  |
| COST TRANSFER SECTION OF CAS MANUAL FOR PROC                                                                                      | CEDURES CONCERNING PERSO        | ONNEL COST ADJUSTMEN | VTS                  |                  |       |                 |                                    |  |           |  |  |  |  |
|                                                                                                    |                                 |                      |                      |                  |       |                 |                                    |  |           |  |  |  |  |
|                                                                                                    |                                 |                      |                      |                  |       |                 |                                    |  |           |  |  |  |  |
|                                                                                                    |                                 | DO ANIZATION -       |                      |                  |       |                 |                                    |  |           |  |  |  |  |
| DEO NAME :                                                                                                    | C C                             | ORGANIZATION :       |                      |                  |       |                 |                                    |  |           |  |  |  |  |
| EMPLOYEE NAME :                                                                                                    | E                               | MPLOYEE NUMBER :     |                      |                  |       |                 |                                    |  |           |  |  |  |  |
| ACCOUNT NUMBER / GRANT NUMBER                                                                                                    | ACCOUNT TITLE                   | CFB                  | AMOUNT               | REF-1            | REF-2 | BATCH REF/ DATE |                                    |  |           |  |  |  |  |
|                                                                                                    |                                 |                      |                      |                  |       |                 |                                    |  |           |  |  |  |  |
|                                                                                                    |                                 |                      |                      |                  |       |                 |                                    |  |           |  |  |  |  |
|                                                                                                    |                                 | GROUP B              |                      |                  |       | 28-FEB-13       |                                    |  |           |  |  |  |  |
|                                                                                                    |                                 | GROUP B              |                      |                  |       | 31-JAN-13       |                                    |  |           |  |  |  |  |
|                                                                                                    |                                 |                      |                      |                  |       |                 |                                    |  |           |  |  |  |  |
|                                                                                                    |                                 |                      | 31-MAR-13            |                  |       |                 |                                    |  |           |  |  |  |  |
|                                                                                                    |                                 |                      |                      |                  |       |                 |                                    |  |           |  |  |  |  |
|                                                                                                    |                                 |                      |                      |                  |       |                 |                                    |  |           |  |  |  |  |
|                                                                                                    |                                 |                      |                      |                  |       |                 |                                    |  |           |  |  |  |  |
|                                                                                                    |                                 | GROUP B              |                      |                  |       | 31-MAR-13       |                                    |  |           |  |  |  |  |
|                                                                                                    |                                 |                      |                      |                  |       |                 |                                    |  |           |  |  |  |  |
|                                                                                                    |                                 |                      |                      |                  |       |                 |                                    |  |           |  |  |  |  |
|                                                                                                    |                                 | SUB TOTAL            |                      |                  |       |                 |                                    |  |           |  |  |  |  |
|                                                                                                    |                                 |                      |                      |                  |       |                 |                                    |  |           |  |  |  |  |
|                                                                                                    |                                 | GROUP B              |                      |                  |       | 31-MAR-13       |                                    |  |           |  |  |  |  |
|                                                                                                    |                                 | GROUP B              |                      |                  |       | 31-JAN-13       |                                    |  |           |  |  |  |  |
|                                                                                                    |                                 |                      |                      |                  |       |                 |                                    |  |           |  |  |  |  |
|                                                                                                    |                                 |                      |                      |                  |       |                 |                                    |  | SSE TOTAL |  |  |  |  |
|                                                                                                    |                                 |                      |                      |                  |       |                 | TOTAL EMPLOYEE CUMULATIVE EARNINGS |  |           |  |  |  |  |
|                                                                                                    |                                 |                      |                      |                  |       |                 |                                    |  |           |  |  |  |  |

#### Return to Top